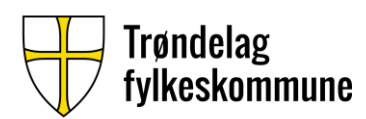

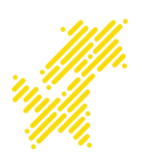

## Koble seg på skriver - Windows

Dette er en veiledning som forklarer hvordan du skal koble deg på skriveren med en

laptop som har Windows.

**Steg 1**: Start Windows utforsker og skriv inn i adressefeltet: <u>\\prt-vet-02\TRFK\_utskrift</u> og trykk ENTER

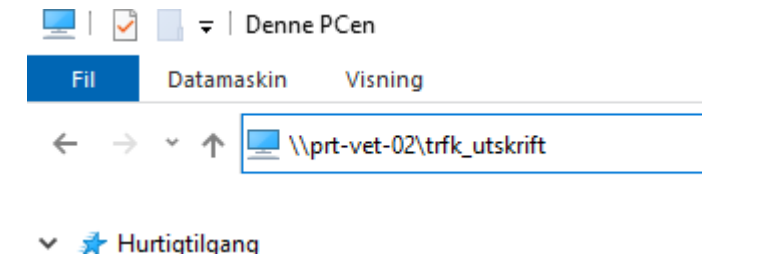

**Steg 2:** Da kommer det opp en boks med to felt, ett for brukernavn og ett for passord. På brukernavn skal du først skrive «elev\» før du skriver inn brukernavnet. Brukernavnet og passordet du skal bruke er det samme som du ellers

bruker på tjenestene i TRFK.

| Windows-sikkerhet X                       |        |
|-------------------------------------------|--------|
| Skriv inn nettverkslegitimasjon           |        |
| Skriv inn legitimasjonen for å koble til: |        |
|                                           |        |
| Elev\brukernavn                           |        |
| •••••                                     |        |
|                                           |        |
|                                           |        |
| ОК                                        | Avbryt |

**Steg 3:** Skriveren installerer seg selv og den skal være klar for bruk. Husk å velge riktig skriver før du prøver å skrive ut ett dokument, navnet på skriveren er **TRFK\_UTSKRIFT PRT-VET-02**